# Instrukcja podłączenia CHROMAVISION® PRO MINI

# Ważne wskazówki

Nowe urządzenia CHROMAVISION® PRO MINI są dostarczane z nieaktywnym połączeniem WiFi . Powodem jest wymagana w różnych krajach licencja na korzystanie z WiFi. Aby uaktywnić połączenie uruchom lokalny ChromaWeb™ i postępuj zgodnie z opisem.

# Konfiguracja połączenia CHROMAVISION® PRO MINI do lokalnegol ChromaWeb™ za pomocą przewodu.

- 1. Podłącz CHROMAVISION® PRO MINI do komputera za pomocą przewodu USB lub stacji dokującej.
- 2. Zainstaluj sterownik i sprawdź w menedżerze urządzeń USB-Controller czy jest widoczny "BYK-Gardner USB driver".

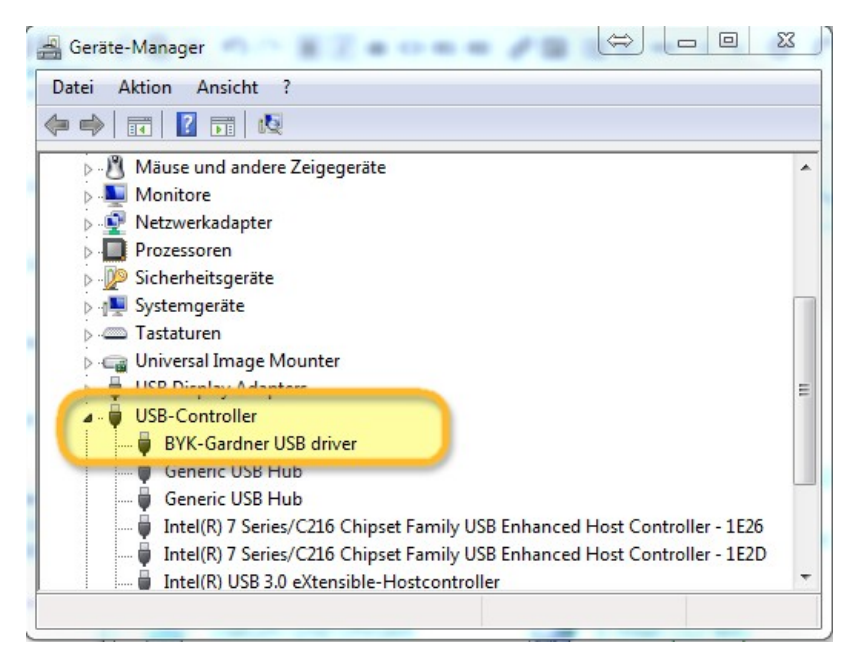

3. Go to "Settings/Hardware" and click the button ChromaVision®.

| COLOUR ANCILLARY MIX                             | PERSONAL FORMULA TOOLS JOB     | LIST                |              |              | -   |
|--------------------------------------------------|--------------------------------|---------------------|--------------|--------------|-----|
|                                                  | Please maintain this informati | ion on the website. |              |              | - I |
| My Account<br>Quality / Ingredients<br>Colortool | Hardware                       |                     |              |              |     |
| Search                                           | _                              |                     |              |              |     |
| <b>X</b> Formula<br>Volume Suggestion            | Connection Name                | lp address          | Manufacturer | Model Serial |     |
| User<br>E Price                                  |                                |                     |              |              |     |
| 🕺 Job Dialog<br>🍺 Stock                          |                                |                     |              |              |     |
|                                                  |                                |                     |              |              |     |

4. Kliknij przycisk "Zarejestruj Urządzenie", wybierz urządzenie (lewa kolumna) i "OK".

| CHROMAWE | B™                          | Capture Single Wi | ndow |                                           |                       |
|----------|-----------------------------|-------------------|------|-------------------------------------------|-----------------------|
|          |                             |                   |      |                                           | Back 🛖                |
|          | Select Device Type          |                   | X    | Set Clock                                 | 10.03.2017 - 10:39:27 |
|          |                             |                   |      | Remove                                    | Force Send Data       |
|          |                             |                   |      | Refresh list                              | Register Device       |
|          | No additional configuration |                   |      | 1.0.0.14219<br>No<br>Yes<br>No<br>OK<br>O |                       |
|          | needed                      |                   |      | Extra options                             | ails                  |
|          |                             |                   |      | Set Device Langua                         | 00                    |
|          |                             |                   |      | ) pin check                               | <u>3</u> ~            |
|          | C                           | Cancel            | ок   |                                           | Configure Wifi        |

 Nowy CHROMAVISION® PRO MINI jest połączony za pomocą przewodu. Kliknij teraz przycisk "Konfiguracja WiFi", aby skonfigurować połączenie WiFi.

|                                             |                                                                                                    |                  |                                           | Back                  |
|---------------------------------------------|----------------------------------------------------------------------------------------------------|------------------|-------------------------------------------|-----------------------|
| 1204916                                     |                                                                                                    | × [              | Set Clock                                 | 10.03.2017 - 10:33:08 |
| 1205904                                     |                                                                                                    | *                |                                           | Force Send Data       |
| 1217523                                     |                                                                                                    | .∕≶ _ [          | Refresh list                              | Register Device       |
| Configurati                                 | Configuration for                                                                                                  |                  |                                           |                       |
| Device info                                 | Firmware version<br>Enter job name<br>Browse measurements<br>Enter name<br>Battery test<br>Days since last calibr. |                  | 1.0.0.14219<br>No<br>Yes<br>No<br>OK<br>0 |                       |
| Options                                     |                                                                                                    |                  | Extra options                             |                       |
| <ul><li>✓ Browse</li><li>✓ Beeper</li></ul> | <ul> <li>✓ Browse measurements</li> <li>✓ Beeper</li> <li>Erase readings</li> </ul>                                |                  | Show Pre input detail                     | is                    |
|                                             |                                                                                                    |                  | Set Device Language                       | 9                     |
|                                             | Job list                                                                                                    | 🗸 🗸 Allow skip j | pin check                                 |                       |

Przycisk "Konfiguracja WiFi" nie jest dostępny, jeżeli kraj nie posiada licencji na korzystanie z WiFi.

- 6. Kliknij przycisk "ON" żeby włączyć WiFi.
- 7. Kliknij dwukrotnie SSID na identyfikator Twojej sieci.

| Network configuration               |       |          | × |
|-------------------------------------|-------|----------|---|
|                                     | Wi-Fi | OFFON    |   |
| WLAN-CATeam<br>Could not connect    |       | 1        | * |
| WLAN-CATeam<br>Could not connect    |       | 1        |   |
| axaltacs<br>Secured with WPA2 (AES) |       | <b>a</b> |   |
|                                     |       |          | E |
|                                     |       |          |   |

8. Wprowadź klucz sieciowy (Hasło) i kliknij "Połcz".

| Network configuration | × |
|-----------------------|---|
| SSID                  |   |
| axaltacs              |   |
| Security type         |   |
| WPAZ (AES)            |   |
| Channel               |   |
| 1                     | _ |
| Password              |   |
| (                     |   |
| Show password         |   |
|                       |   |
|                       |   |
|                       |   |
|                       | _ |
| Current Current       |   |
|                       |   |
|                       |   |

9. Teraz CHROMAVISION® PRO MINI jest podłączony do sieci WiFi.

| Network configuration                  |       |         | _          | x |
|----------------------------------------|-------|---------|------------|---|
|                                        | Wi-Fi | OFF     | ON         |   |
| axaltacs<br>Connected                  |       |         | <b>a</b>   | ĥ |
| WLAN-CATeam<br>Secured with WPA2 (AES) |       |         | <b>(</b> ] |   |
| WLAN-CATeam<br>Secured with WPA (TKIP) |       |         | (î)        | ш |
|                                        |       |         |            |   |
|                                        |       |         |            |   |
|                                        |       |         |            | - |
| Add                                    |       | Refresh |            |   |

## Konfiguracja połączenia CHROMAVISION® PRO MINI do sieci WiFi.

Jeżeli WiFi jest aktywne, możesz skonfigurować samodzielnie połączenie WiFi na urządzeniu.

- 1. Włącz CHROMAVISION® PRO MINI.
- 2. Kliknij ikonę "Konfiguracja" (nagłówek).

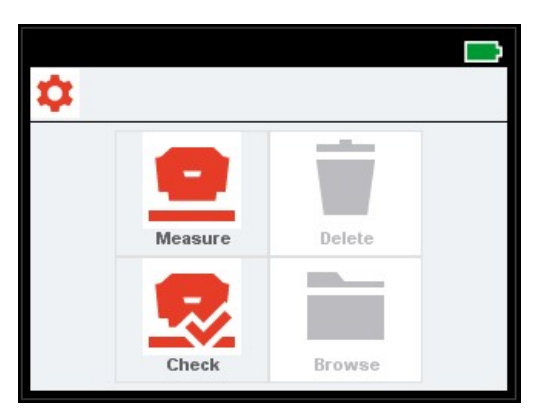

3. Kliknij ikonę "WiFi".

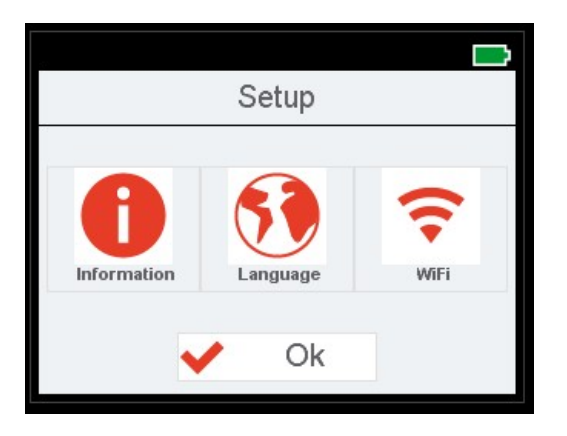

4. Kliknij "Wybierz Sieć".

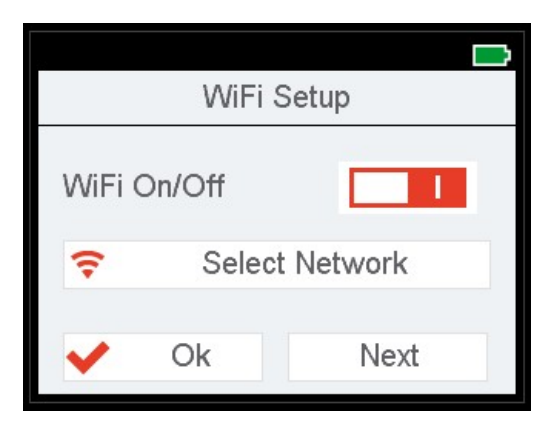

5. Wybierz identyfikator SSID sieci WLAN i kliknij OK.

| SSID_1234   | 🗸 Ok |
|-------------|------|
| Wlan SSID 1 |      |
| Wlan SSID 2 |      |
| Wlan SSID 3 |      |
| Wlan SSID 4 |      |
| Wlan SSID 5 |      |
| 14/1 00/D 0 |      |

6. Wprowadź klucz dostępu WiFi i kliknij OK.

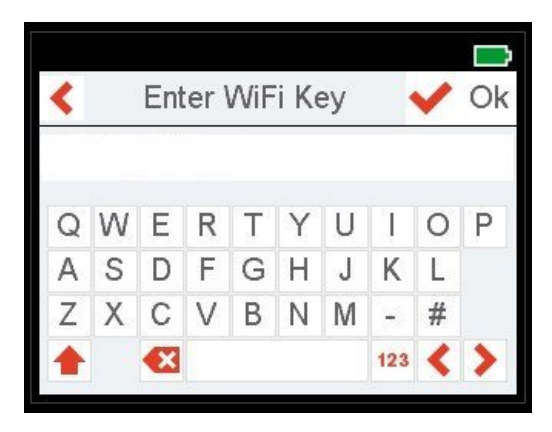

- 7. CHROMAVISION® PRO MINI spokazuje komunikat potwierdzający pomyślne połączenie z siecią WiFi.
- 8. Kliknij ikonę "Informacje" a następnie "Dalej" przechodząc do czwartej strony i sprawdź numer IP CHROMAVISION® PRO MINI .

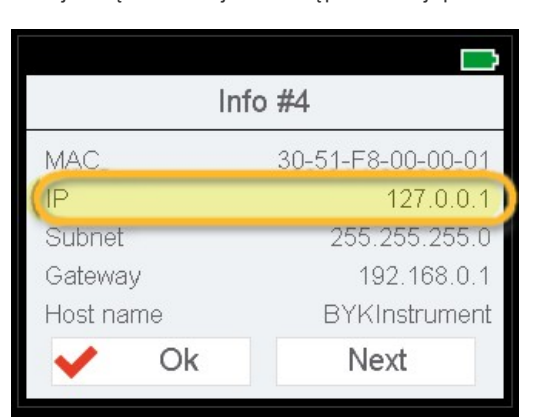

## Connection configuration CHROMAVISION® PRO MINI to online ChromaWeb™.

This configuration can be used for connecting to tablets or mobile phones.

- 1. Start ChromaWeb™ in a browser and log in to your company account.
- 2. Przejdź do "Ustawienia/Sprzęt" i kliknij znak "+".
- 3. Enter the name of your CHROMAVISION® PRO MINI (without blanks) and the "IP address" as described in 8 (see above).

| CHROMAWE              | B™ 🔶                   |            |                 | Croma        |
|-----------------------|------------------------|------------|-----------------|--------------|
| COLOUR ANCILLARY MIX  | PERSONAL FORMULA TOOLS |            |                 | <b>←</b> ♠ ( |
| =                     | Hardware               |            |                 |              |
| My Account            | Connection Name        | lp address | Manufacturer Mo | del Serial   |
| Quality / Ingredients |                        | 10.35.3.85 | BYK 71:         | 34 1204918 👕 |
| Fx Formula            |                        |            |                 |              |
| User                  |                        |            |                 | T            |
| Job Dialog            |                        |            |                 |              |
| Hardware              | l .                    |            |                 |              |
| Search Options        |                        |            |                 |              |

4. If the connection was succesful the Model and Serial number of the CHROMAVISION® PRO MINI will be shown.

#### Ważne wskazówki

- 1. Before you start connection configuration, please check if your CHROMAVISION® PRO MINI and the PC/Tablet/Smartphone are in the same WiFi area.
- 2. Please be patient at transfer of first measurements.

#### Connection configuration CHROMAVISION® PRO MINI to local ChromaWeb™ using WiFi.

One additional option for configuring the local ChromaWeb<sup>™</sup> with CHROMAVISION® PRO MINI without cable.

- 1. Please follow the procedure in "Connection configuration CHROMAVISION® PRO MINI to your WiFi" and the configuration like in online ChromaWeb™.
- 2. If the local ChromaWeb™ is connected to the online ChromaWeb™, the CHROMAVISION® PRO MINI will be visible online, too.